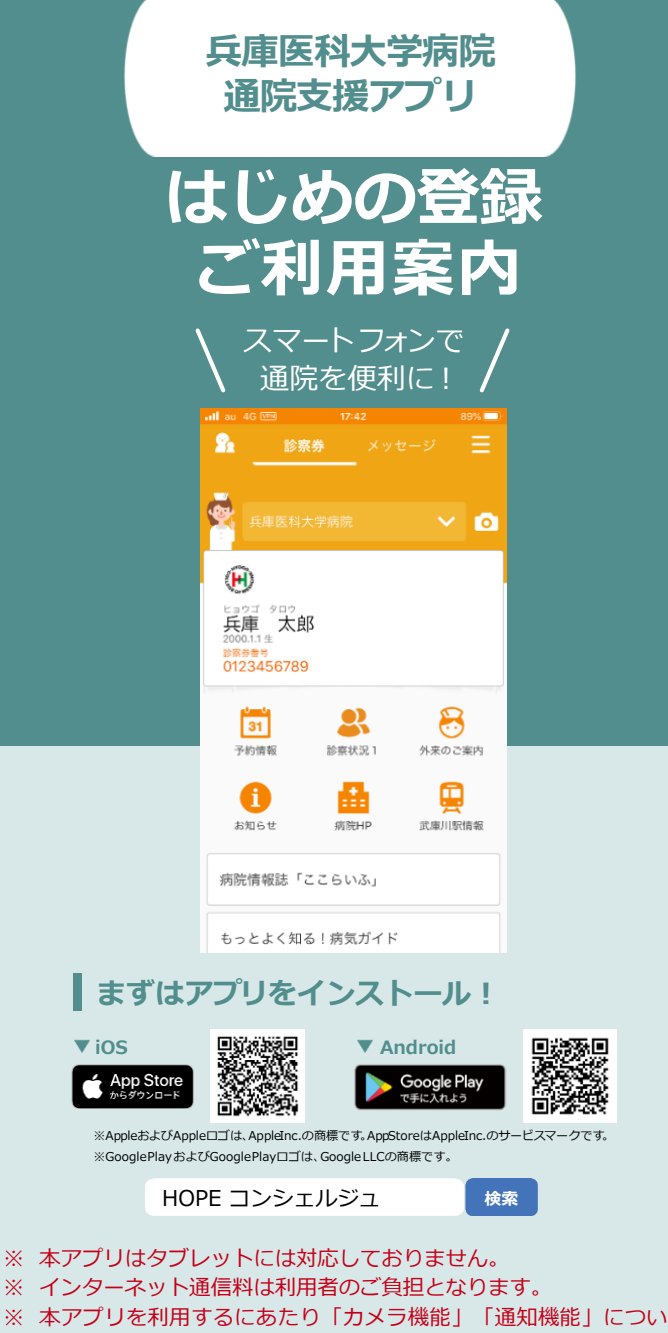

※ 本アプリ以外のスマートフォン操作に関するご質問は、お受け出 来かねますのでご了承ください。

ては[許可]して頂きますようお願いします。

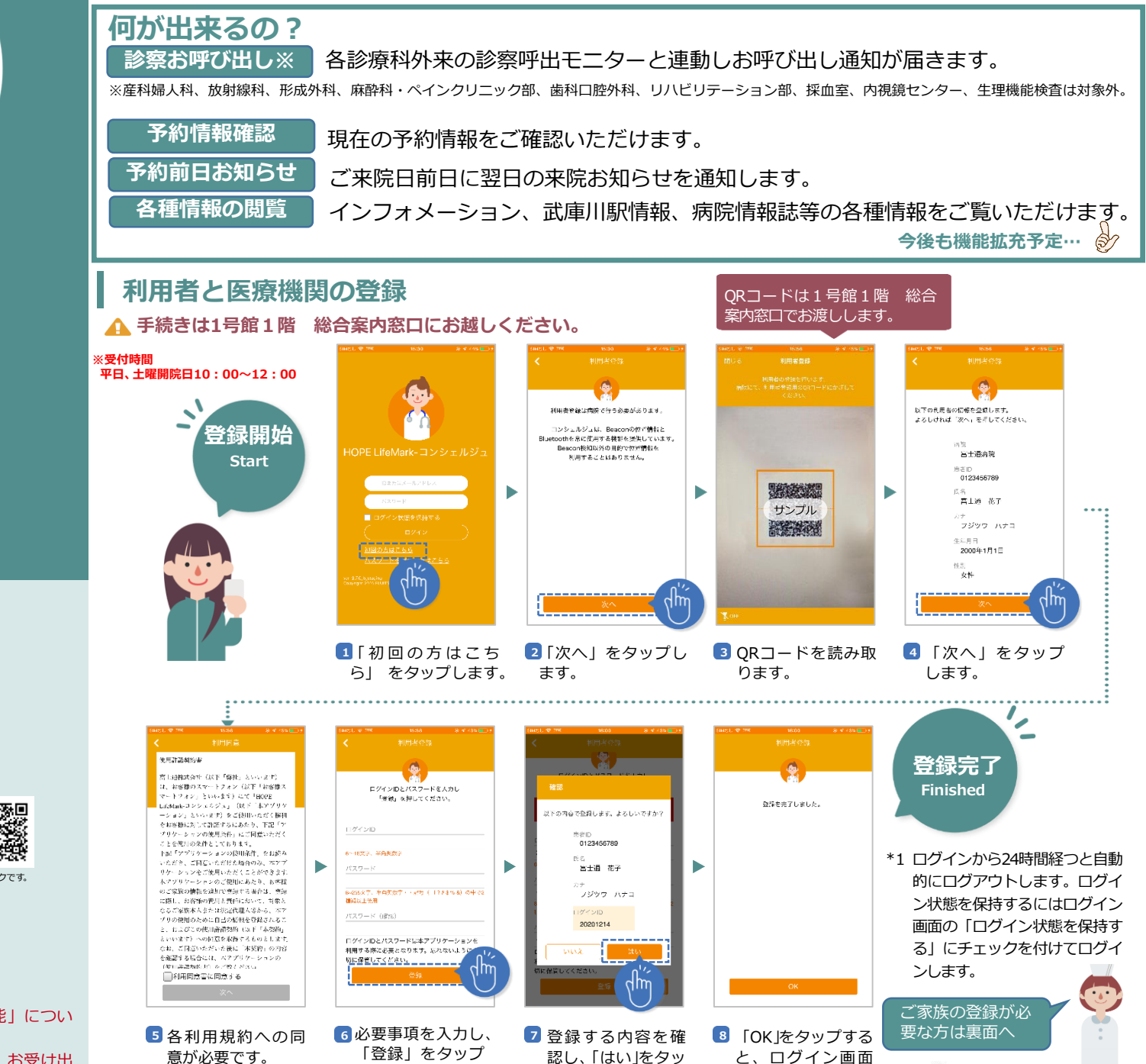

プします。

へ移動します。\*1

🗭 兵庫医科大学病院

します。

## ご家族の登録

## ▲ 手続きは1号館1階 総合案内窓口にお越しください。

▲ お一人のご家族に対し1台のスマートフォンのみ登録可能です。

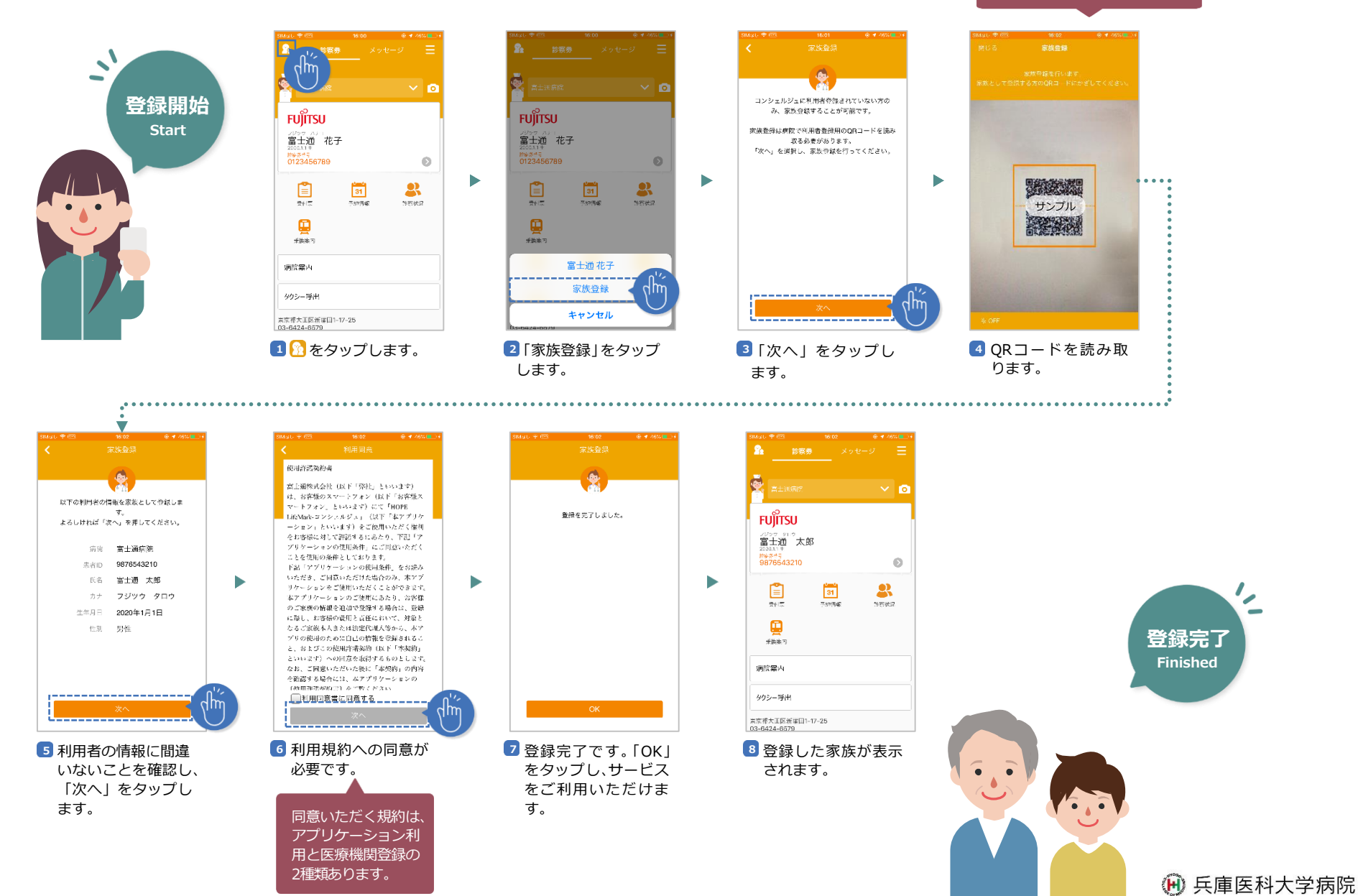

QRコードは1号館1階総合 案内窓口でお渡しします。